## **PI-RS232** RS-232 PROGRAMMING INTERFACE

## **1. DESCRIPTION**

Programming interface PI-RS232 is used to connect DC servo drive DCS-3010 with PC during the process of drive DCS-3010 parameters tuning. Programming interface has 2 connectors, DB9 connector for connecting to RS-232 port of PC and IDC-10 connector for connecting to DC servo drive DCS-3010.

NOTE: Ground of RS-232 connector for programming interface PI-RS232 is not galvanically separated from the drive's ground.

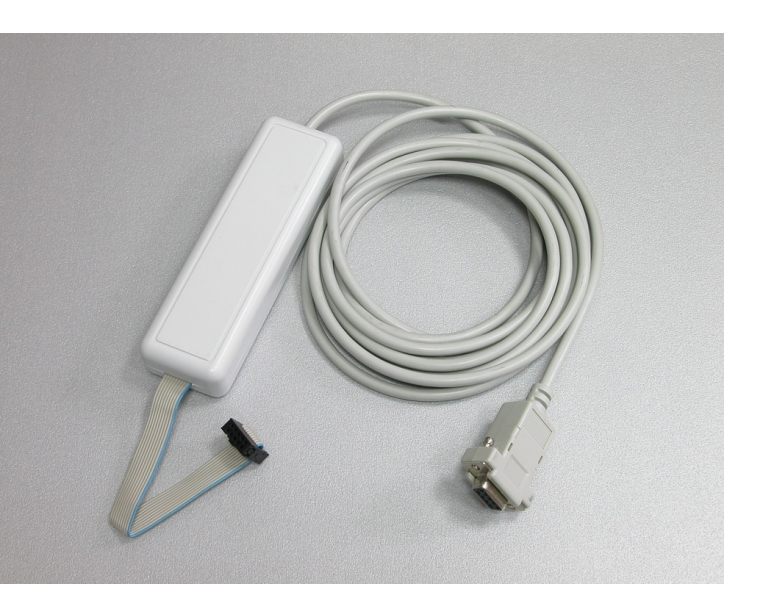

## 2. CONNECTION OF DC SERVO DRIVE WITH PC VIA PROGRAMMING INTERFACE PI-RS232

Connect the BD9 connector of programming interface PI-RS232 to serial (COM) port of PC, as well as IDC-10 connector to **ServoTune Port** (Con.2) of DC servo drive DCS-3010, as it is shown in Figure 2.1. and 2.2. Bring the power supply voltage of logic part of DC servo drive DCS-3010 (look the instructions of DC servo drive DCS-3010).

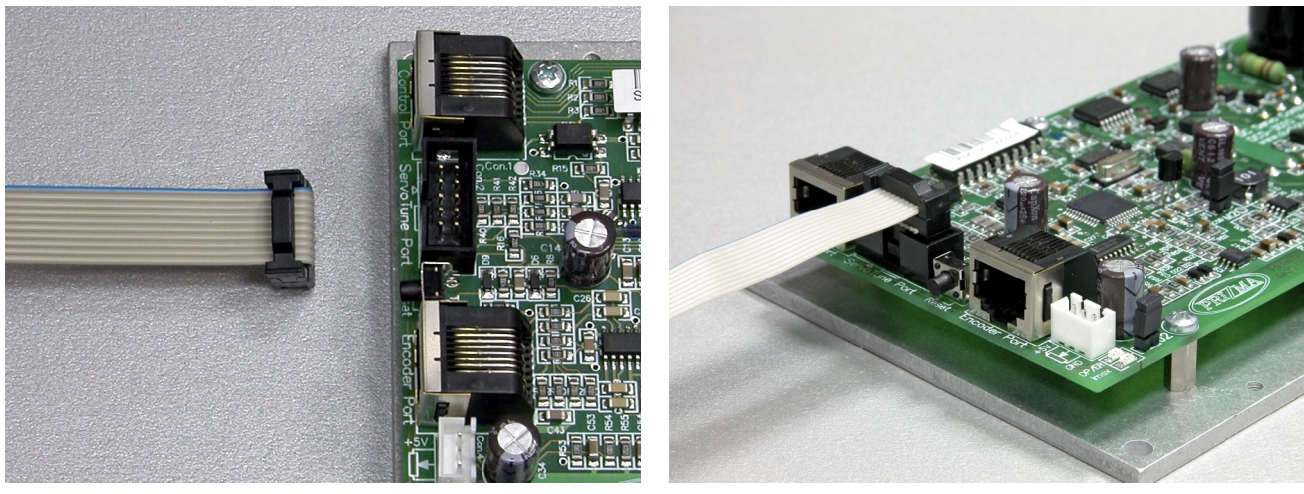

Figure 2.1

Figure 2.2

Checking the COM port number on PC can be done via **Control Panel – System – Hardware – Device Manager** (Figure 2.3). In this case **Communication Port (COM1)** is on the port COM1, that is shown by rectangle in Figure 2.3.

| DDIAMA | Prizma doo, Kumanovska str. 8, 34000 Kragujevac, Serbia                          |
|--------|----------------------------------------------------------------------------------|
|        | Tel. +381 34 330 200, web: <u>www.prizma.rs</u> e-mail: <u>prodaja@prizma.rs</u> |

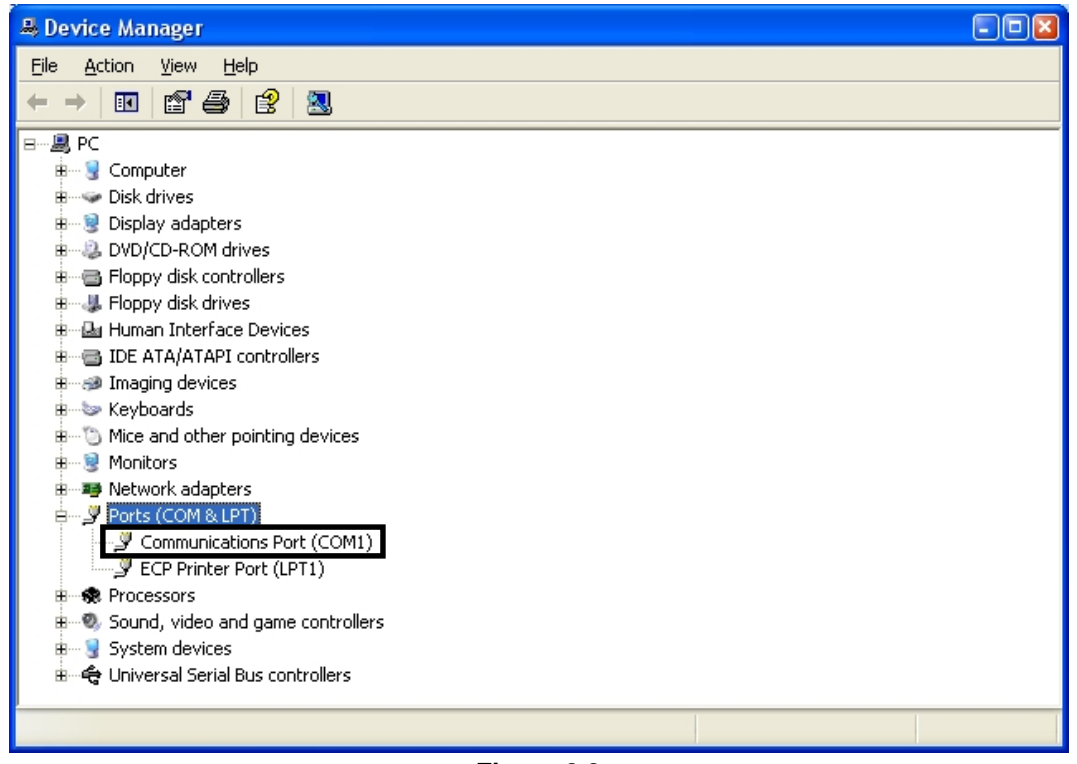

Figure 2.3

Start the configuration software ServoTune3. Choosing of the desired COM port is done by selecting File -

**Communication setup** or by pressing the icon that opens dialog shown in Figure 2.4. In drop-down menu **COMM port** choose the desired port. In this case it is COM1.

| Serial port                 | n setup                              |                        |
|-----------------------------|--------------------------------------|------------------------|
| COMM port:                  | COM1 Communications Port - (\$       | Standard port types) 🔽 |
|                             | Show only present devices            | Rescan ports           |
| Baud rate cor<br>Baud rate: | ifiguration<br>38400 💌 🗌 This is Blu | etooth port            |
| 🗹 Save ba                   | ud rate to EEPROM                    |                        |
|                             | OK Cancel                            |                        |

Figure 2.4

If everything is ok, connection between DC servo drive DCS-3010 and PC will be established. Caption on status bar of configuration ServoTune3 will change from offline (Figure 2.5), to Connected: COM1, 38400bps (Figure 2.6).

After the connection of DC servo drive DCS-3010 and PC operating parameters of DC servo drive DCS-3010 can be set.

NOTE: Detailed instructions of configuration software ServoTune3 is in instructions of DC servo drive DCS-3010, which can be downloaded from website <u>www.audiohms.com</u> on Download page.

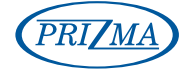

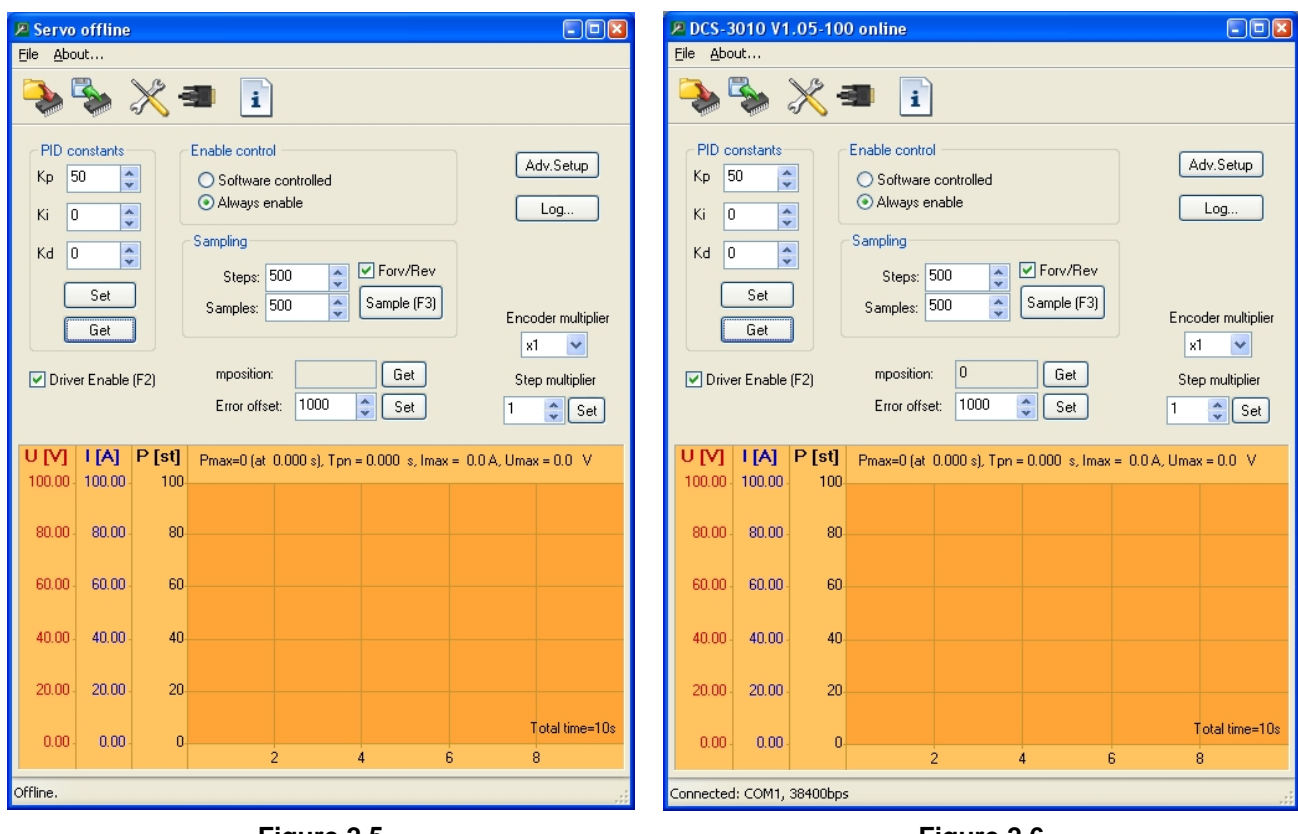

Figure 2.5

Figure 2.6

## Document revision:

- Ver. 1, February 2014., English version

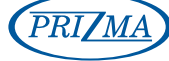

Prizma doo, Kumanovska str. 8, 34000 Kragujevac, Serbia Tel. +381 34 330 200, web: <u>www.prizma.rs</u> e-mail: <u>prodaja@prizma.rs</u>